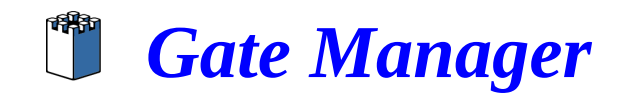

# 1 Indice

# **Table of Contents**

| 1Indice                                                                             | 1  |
|-------------------------------------------------------------------------------------|----|
| 2Introduzione                                                                       | 2  |
| 3Cosa vi serve per cominciare                                                       | 2  |
| 4La console di amministrazione                                                      | 3  |
| 4.1Installazione della console di amministrazione                                   | 3  |
| 4.2Avviare la console di amministrazione                                            | 3  |
| 4.3Come Connettersi alla console                                                    | 3  |
| 4.4Come accedere alla console di amministrazione                                    | 6  |
| 4.5Creare nuovi domini o cartelle                                                   | 8  |
| 4.6Come spostare i dispositivi nella cartella di interesse                          | 10 |
| 4.7Creare un nuovo utente                                                           | 12 |
| 4.8Gestire i certificati                                                            | 15 |
| 4.9Come cambiare la password del certificato di amministratore o di un altro utente | 16 |
| 5come utilizzare il nuovo certificato e provarlo                                    | 17 |
| 5.1installare il nuovo certificato per testarlo                                     | 17 |
| 5.2Verificare il certificato                                                        | 18 |
| 5.3Cosa deve fare il cliente/collaboratore per usare il certificato?                | 18 |
| 5.4Posso dare la mia copia del software al cliente?                                 | 18 |
| 6Conclusioni                                                                        | 18 |
|                                                                                     |    |

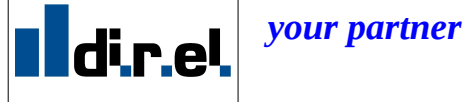

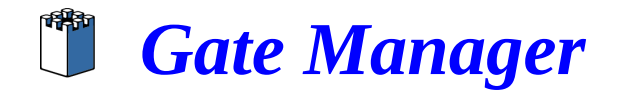

## 2 Introduzione

Lo scopo di questo manuale è quello spiegarvi come è possibile in modo semplice e veloce realizzare un accesso "controllato" e "limitato" solo ad alcuni impianti o solo ad alcuni dispositivi mediante il sistema gatemanager. Ciò può risultare utile per fornire l'accesso ad un vostro consulente che collabora con voi ma solo ad alcuni impianti o per dare l'accesso al vostro cliente finale che vuole controllare i dati dell'impianto. E' consigliabile inoltre creare un certificato diverso per ogni persona (compresi colleghi, collaboratori) che deve accedere al sistema *qatemanager* per esigenza ogni di teleassistenza. Il certificato di amministratore dovrebbe essere utilizzato solo per scopi amministrativi e ogni persona che accede al sistema dovrebbe avere il suo certificato personale. Ciò consente di garantire una elevata sicurezza e un controllo degli accessi fatto su misura.

## 3 Cosa vi serve per cominciare

Per poter effettuare l'installazione del sistema gatemanger, controllate di essere in possesso di tutto il necessario:

- la chiavetta usb gatemanager dove troverete tutti i software da installare
- per seguire la presente guida dovete avere la versione LinkManager Advanced SE6041. Il Link manager Basic SE6000 non supporta queste funzionalità
- il certificato di accesso al sistema con i privilegi di amministratore per il vostro dominio che avrete • ricevuto via mail.
- La mail con le informazioni relative all'indirizzo del gatemanger e al domain token
- la password per il certificato (per default è uguale al nome del certificato senza estensione .gmc)
- doverete avere già installato almeno un dispositivo site manager

NOTA: Prima di proseguire con la procedura verificate di avere tutto il necessario!!

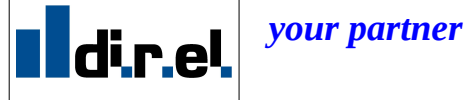

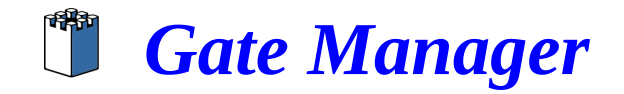

## 4 La console di amministrazione

La console di amministrazione permette di accedere alla gestione del dominio. Una sola persona in azienda, dovrebbe avere in carico l'accesso e la gestione della console di amministrazione.

La console di amministrazione permette in particolare di:

- creare nuove sotto-cartelle all'interno della struttura ad albero (vedi pagina 8)
- spostare i dispositivi nella sotto-cartella di interesse (vedi pagina 10
- creare nuovi utenti per il sistema generando nuovi certificati (vedi pagina 12)
- generare, revocare o disabilitare vecchi certificati (vedi pagina 15)

Si consiglia <u>pertanto di non utilizzare per l'attività lavorativa normale il certificato di amministratore</u>, ma piuttosto di creare uno o più utenti "light" (con minori privilegi) con cui operare normalmente.

### 4.1 Installazione della console di amministrazione

L'*installer* di *GATEMANAGER console* si trova nella cartella *softwar/pc\_client* della chiavetta usb *gate manager*. L'installazione è molto semplice, basta seguire le istruzioni che compaiono a video. Al termine, è consigliato ri-avviare il PC.

Al termine dell'installazione l'icona dellla console di amministrazione dovrebbe comparire sul desktop

### 4.2 Avviare la console di amministrazione

Fare doppio click sull'icona presente sul dekstop per avviare la console di amministrazione

### 4.3 Come Connettersi alla console

1. Dopo l'avvio la console si presenta con questa schermata. Premere il bottone in alto a sinistra (quello con i monitor blu) per accedere alla console

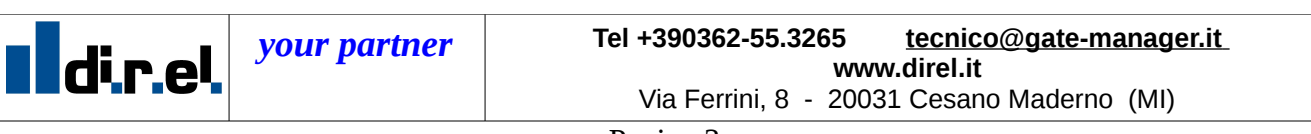

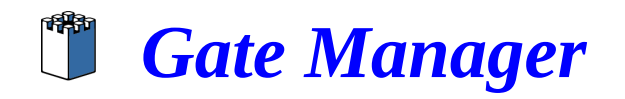

| 🖥 Gate          | Mana         | ger 3.6    |                 |          |          |                 |          |               |              |
|-----------------|--------------|------------|-----------------|----------|----------|-----------------|----------|---------------|--------------|
| <u>S</u> ession | <u>V</u> iew | Appliances | Al <u>e</u> rts | Profiles | Accounts | <u>D</u> omains | Eirmware | <u>R</u> oles | <u>H</u> elp |
|                 | 0            | <b></b>    | ?               |          |          |                 |          |               |              |
|                 |              |            |                 |          |          |                 |          |               |              |
|                 |              |            |                 |          |          |                 |          |               |              |
|                 |              |            |                 |          |          |                 |          |               |              |
|                 |              |            |                 |          |          |                 |          |               |              |
|                 |              |            |                 |          |          |                 |          |               |              |

A questo punto ci viene presentata la schermata di log-in

2. Prima di effettuare il log in e necessario configurare la connessione per la console. Premere quindi il tasto *SETUP*(*cio è nececessario solo per la prima connessione*)

| Login                 |                                     |
|-----------------------|-------------------------------------|
| Authentication method | X.509 Certificate 🔹 👻               |
| Connection to server  | Secomea Demo GM (https://demo.gat 💌 |
| Certificate           |                                     |
| Password              |                                     |
| Setup                 | Connect Cancel                      |

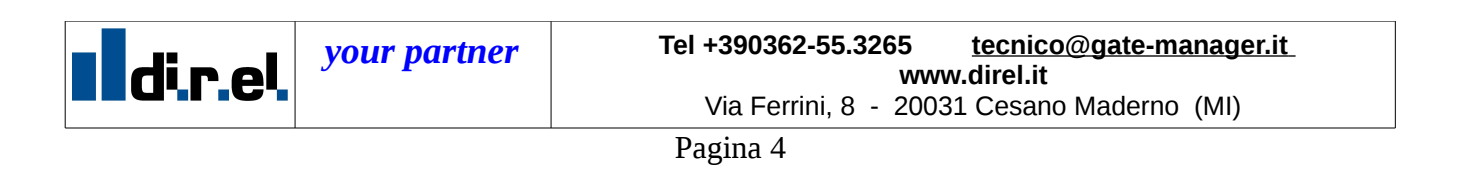

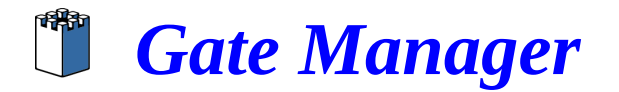

3. Compare una schermata che elenca i set-up predefiniti.

| 🕀 🖃 🕒 🔶                                  | Connection name:  | <unnamed></unnamed> |       |
|------------------------------------------|-------------------|---------------------|-------|
| Secomea Demo GM<br>Secomea Production GM |                   | Host:               | Port: |
| <unnamed></unnamed>                      | Primary:          |                     | 8443  |
|                                          | Secondary:        |                     | 8443  |
|                                          | 🔲 Use a proxy ser | ver                 |       |
|                                          | Server:           | Port:               |       |
|                                          | User ID:          | Password:           |       |
|                                          |                   |                     |       |
|                                          |                   |                     |       |
|                                          |                   |                     |       |

4. Premte il taso più '+' per aggiungere una nuova connessione, in modo simile alla prossima schermata.

| 📫 Applications Places System 🕹 🗟 🝞         | Wed Feb 25, 10                                                   | 49 AM 🚄 🔖 800 MHz 🛛 💂 🚾                                                                                                    | ý 🛽                     | 🗈 🔄 🈒 😓 😒 🕪 🔛 |
|--------------------------------------------|------------------------------------------------------------------|----------------------------------------------------------------------------------------------------|-------------------------|---------------|
| <b>3</b>                                   | test (Snapsi                                                     | iot 1) [Running] - Sun xVM VirtualBox                                                                                                    |                         | _ • ×         |
| Machine Devices Help                       |                                                                  |                                                                                                    |                         |               |
| GateManager 3.7                            |                                                                  |                                                                                                    |                         | _ # 🗙         |
|                                            | Sectury<br>Sectores Deno G4<br>Sectores Production G4<br>drel gm | Correcton name: (dn-li gn<br>text):<br>Phrmoy: (bg:183.164.105<br>Sociedary:<br>Use a proxy server<br>Server: Part,<br>Use: (D) Painword | Port:<br>(943)<br>(944) |               |
|                                            |                                                                  | OK                                                                                                    | Cancel                  |               |
| Promptry for User name and Password        |                                                                  | i 🌢 Irfo                                                                                                    |                         | Decorrected   |
| Start Start                                |                                                                  |                                                                                                    |                         |               |
| 🗐 🛛 🕘 Gmail: Email from Go  🧐 Sun xVM Virt | ualBox 🙀 test (Snap                                              | oshot 1) [Ru                                                                                                    |                         |               |

5. Enter an Connection Name

Il nome della connessione è puramente indicativo (es. **Connessione direl**), I caratteri permessi sono: a-z, A-Z, 0-9 ed I caratteri speciali, ad eccezione del

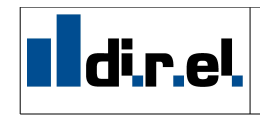

your partner

Tel +390362-55.3265 <u>tecnico@gate-manager.it</u> www.direl.it Via Ferrini, 8 - 20031 Cesano Maderno (MI)

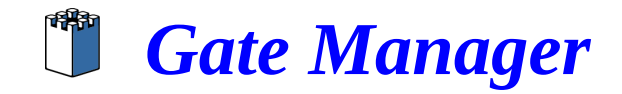

punto e virgola

#### 6. Enter Host: **Primary**

Inserire: 212.183.164.105 o *direl.interac.it* a meno di informazioni diverse ricevute per mail

- 7. Se in azienda dovete utilizzare un proxy per connettervi ad internet, mettete un segno di spunta su "use a proxy server" e inserite indirizzo e porta del proxy
- 8. Premere quindi su ok per completare il set-up. A questo punto del menu a discesa e possibile selezionare la connessione appena creata

### 4.4 Come accedere alla console di amministrazione

9. E' necessario inserire il certificato di amministratore. Il certificato e quello che è stato ricevuto per mail e che è stato utilizzato, per l'installazione del *Link Manager* 

| - Applications Places System 😂 💭 😱              | Wed Feb 25, 10:50 AM 🛛 🛁 🗱 800 MHz 🛛 💂 🛼                                                                       | ÷ 📧 | 🧆 × : 🖓 🔍 🌉 🕄 🕸 🕑            |
|-------------------------------------------------|----------------------------------------------------------------------------------------------------|-----|------------------------------|
|                                                 | test (Snapshot 1) [Running] - Sun xVM VirtualBox                                                               |     | ×                            |
| Machine Devices Help                            |                                                                                                    |     |                              |
| GateManager 3.7                                 |                                                                                                    |     |                              |
|                                                 |                                                                                                    |     |                              |
|                                                 |                                                                                                    |     |                              |
|                                                 |                                                                                                    |     |                              |
|                                                 |                                                                                                    |     |                              |
|                                                 |                                                                                                    |     |                              |
|                                                 |                                                                                                    |     |                              |
|                                                 |                                                                                                    |     |                              |
|                                                 |                                                                                                    |     |                              |
|                                                 | line and a second second second second second second second second second second second second second second s | 2   |                              |
|                                                 | Login Login                                                                                                    | 2   |                              |
|                                                 | Authentication method X.509 Certificate                                                                        |     |                              |
|                                                 | Connection to server direl gm (https://212.183.164.105:84 💌                                                    |     |                              |
|                                                 | Certificate enficatildirel interactimence domain.mm                                                            | i   |                              |
|                                                 | Bergund                                                                                                    |     |                              |
|                                                 |                                                                                                    |     |                              |
|                                                 | Setup Connect Cancel                                                                                           |     |                              |
|                                                 |                                                                                                    | -   |                              |
|                                                 |                                                                                                    |     |                              |
|                                                 |                                                                                                    |     |                              |
|                                                 |                                                                                                    |     |                              |
|                                                 |                                                                                                    |     |                              |
|                                                 |                                                                                                    |     |                              |
|                                                 |                                                                                                    |     |                              |
|                                                 |                                                                                                    |     |                              |
|                                                 |                                                                                                    |     |                              |
| Prompting for User name and Password            | 1 Info                                                                                                    |     | Disconnected                 |
| Start GateManager 3.7                           |                                                                                                    |     | п 46 😵 1.50                  |
|                                                 |                                                                                                    |     | 🕞 🕑 🖂 🥐 🖉 🖬 📋 🕥 🙋 Right Ctrl |
| 🔀 🛛 😻 Gmail: Email from Go 🛛 🧃 Sun XVM VirtualE | o× 🛛 🙀 test (Snapshot 1) [Ru                                                                                   |     | 🥑 🗆 😹 🧰                      |

- 10. Dopo aver inserito il certificato e la relativa password premere sul pulsante **Connect**
- 11. Dopo una breve attesa la console si connetterà al *GateManager server*.

NOTA: Se la console in uso non è aggiornata all'ultima versione, il sistema potrebbe proporvi di scaricare l'ultima versione. Accettare e scaricare l'ultima versione. Ricordarsi di chiudere e riaprire nuovamente la console perchè la modifica abbia effetto e poi tornare al paragrafo 4.4 .

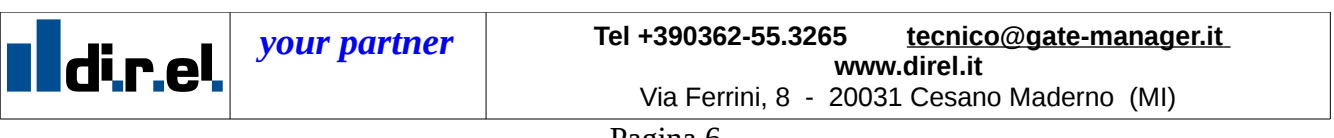

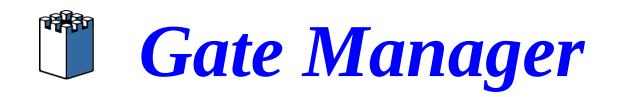

| 😫 GateManager 3.6           |                            |                                                    |                        |              |
|-----------------------------|----------------------------|----------------------------------------------------|------------------------|--------------|
| Session View Appliances Alg | erts Profiles Accounts Don | iains <u>F</u> irmiware <u>R</u> oles <u>H</u> elp |                        |              |
| - R - R - C 3               |                            |                                                    |                        |              |
|                             |                            |                                                    |                        |              |
|                             |                            |                                                    |                        |              |
|                             |                            |                                                    |                        |              |
|                             |                            |                                                    |                        |              |
|                             |                            |                                                    |                        |              |
|                             |                            |                                                    |                        |              |
|                             |                            |                                                    |                        |              |
|                             |                            |                                                    |                        |              |
|                             |                            | Trying to login to https:                          | //130.226.210.164:8443 |              |
|                             |                            |                                                    |                        |              |
|                             |                            |                                                    |                        |              |
|                             |                            |                                                    |                        |              |
|                             |                            |                                                    |                        |              |
|                             |                            |                                                    |                        |              |
|                             |                            |                                                    |                        |              |
|                             |                            |                                                    |                        |              |
|                             |                            |                                                    |                        |              |
|                             |                            |                                                    |                        |              |
|                             |                            |                                                    |                        |              |
|                             |                            |                                                    |                        |              |
|                             |                            |                                                    |                        |              |
| ? Status                    |                            | 🚯 Info                                             |                        | Disconnected |

12. A questo punto siamo connessi all'interfaccia del Gate Manager

| Session View Appliances Alerts Prohies                                                                                                    | : A <u>c</u> counts <u>D</u> omains <u>F</u> irmware <u>R</u> oles <u>H</u> elp                                                                                                    |                                                                                                    |                                                                                                    |
|----------------------------------------------------------------------------------------------------|----------------------------------------------------------------------------------------------------|----------------------------------------------------------------------------------------------------|----------------------------------------------------------------------------------------------------|
| Applances Ylew  Applances Ylew  Applances Ylew  Applances Ylew  Applances Applances Ap | Petals       Applances       Reports       Audit         Image: Comparison of the state of the state o | Domain Preferences<br>Heartbeat Interval:<br>Keep-Alive Interval:<br>Heartbeat Latency Interval:<br>Max Number of Backups:<br>Max Number of Enrollment Reports:<br>Max Number of Alert Log Entries Per Alert:<br>Unknown State Timeout: | 00:10:00 **     Propagate       00:01:00 **     Propagate       00:00:10 **     Propagate       5 **     Propagate       15 **     Propagate       500 **     Propagate       00:00:15 **     Propagate       00:00:15 **     Propagate |

*12*. Nel pannello di sinistra sarà visibile una cartella con il nome del vostro dominio, creato sul server.

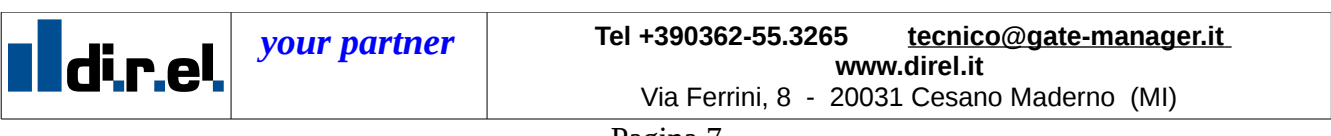

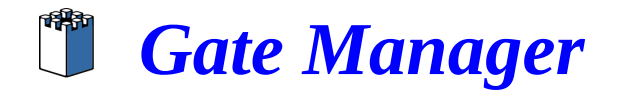

### 4.5 Creare nuovi domini o cartelle

1. Per Creare un nuovo dominio selezionare domains nei tab a sinistra, come da figura

| 🔋 direl gm - admin_clienti - I    | GateManager 3.7      |                                           |                                            |                 |                  |       |
|-----------------------------------|----------------------|-------------------------------------------|--------------------------------------------|-----------------|------------------|-------|
| Session Yew Appliances Alerts     | Profiles Agrounts Do | mains Eirmware <u>R</u> oles <u>H</u> elp |                                            |                 |                  |       |
| *** 🗐 💈 🕐                         |                      |                                           |                                            |                 |                  |       |
| Domains View                      | 🛔 🔒 clienti          |                                           |                                            |                 |                  |       |
| ខាមិគីនីនី                        | Details Dom          | sins Product Bindings Brrainen            | Report Audit                               |                 |                  |       |
| 🗉 🏯 clenti                        | 2                    |                                           |                                            |                 |                  |       |
|                                   | Name:                | denti                                     |                                            |                 |                  |       |
| 6                                 | Description:         |                                           |                                            |                 |                  |       |
|                                   | Domain Token:        | ROOT.CLIENTI                              |                                            |                 |                  |       |
|                                   |                      | Domain Information                        | Domain Preferences                         |                 |                  |       |
|                                   |                      | Number of Appliances: 0                   | Heartbeat Interval:                        |                 |                  |       |
|                                   |                      | Failed Appliances: 0                      | Keep-Alive Interval:                       |                 |                  |       |
|                                   |                      | Connected Appliances: 0                   | Threads and Laborary Tables and            |                 |                  | 1 210 |
|                                   |                      | Disconnected Appliances: 0                | nearcoeat Latency Interval:                |                 |                  | Pro   |
| Appliances                        |                      | Disabled Appliances: 0                    | Max Number of Backups:                     |                 |                  | Pro   |
| 🔔 Alert Rules                     |                      | Number of Accounts: 0                     | Max Number of Enrolment Reports:           |                 |                  |       |
| Configuration Profiles            |                      | Domain Status: OK                         | Max Number of Alert Log Entries Per Alert: |                 |                  |       |
| 8 Accounts                        |                      |                                           | Linknown State Timeout:                    |                 |                  |       |
| Domains                           |                      |                                           |                                            |                 |                  | PTO   |
| Appliance Products                |                      |                                           |                                            |                 |                  |       |
| Roles                             |                      |                                           |                                            |                 |                  |       |
|                                   |                      |                                           |                                            |                 | 100              |       |
| You have successfully logged into | the system           |                                           | no items selected                          | 📙 admin_clienti | 🔍 direl gm 🔒 X.S | 509   |

2. Selezionare poi il dominio corrente e cliccando con il tasto destro, compare il menu a discesa, scegliere quindi "*create new domain*" per creare una nuova cartella

| test. (Snapshot 1) [Running] - Sun XVM VirtualBox.       Bachne Devices Belp     Image: State State St                                                                                                    |                      |
|----------------------------------------------------------------------------------------------------|----------------------|
| By Chine Devices Help         Second Devices Help         Second Devices Help <td></td>                                                                                                    |                      |
| Idrel gm. marco_domain. GateManager 3.7         Sesson. Yew Apolances. Algris. Polities. Apontos. Emware. Boles. Help         Image: Strain Stream         Image: Strain Stream         Image: Strain Strain Stream         Image: Strain Stream         Image: Strain Stream         Image: Strain Stream         Image: Strain Stream         Image: Strain Stream         Image: Strain Stream         Image: Strain Stream         Image: Strain Stream         Image: Strain S                                                                                                    |                      |
| 2000 Yew Apolances Alges Politics Agourts Demons Drawes Bales Help<br>Domains Yew<br>Construction Yew<br>Demains Yew<br>Demains Yew<br>Demains Yew<br>Demains Yew<br>Details Domains Productioners<br>Details Domains Productioners<br>Deta |                      |
| Image: State State     Image: State State       Domains Were     Image: State State State       Image: State State State     Image: State State State       Image: State State State     Image: State State                                                                                                    |                      |
| Domains View S & dAUCLEDA                                                                                                    |                      |
| C H H & & A                                                                                                    |                      |
|                                                                                                    |                      |
|                                                                                                    |                      |
| B A PEA Name Description                                                                                                    |                      |
|                                                                                                    |                      |
|                                                                                                    | -                    |
| A page 54 (Create Domain)                                                                                                    |                      |
| A TETRAD UPPER UMAINS)<br>A UNEPPE de Accimente New                                                                                                    |                      |
| Au USA Go to Alert Rules Wew main Information Domain Preferences                                                                                                    |                      |
| B a customer Go to Configuration Profiles New Munder of Applances: Heartbeat Interval: 00000000 applances: Heartbeat Interval: 000000000000000000000000000000000000                                                                                                    |                      |
| A GAR A CALL AND A CALL AND A CAL                                                                                                    | 0000                 |
| Applances     Connected Applances:     Connected Applances:                                                                                                    | gate                 |
| Alert Rules Disconnected Applances: Heartbeat Latency Interval: 00:00:01                                                                                                    |                      |
| Linknown Applances: Max Number of Backups:                                                                                                    |                      |
| Arrows     Disabled Applances:     Max Number of Enrolment Reports:                                                                                                    |                      |
| Number of Accounts:                                                                                                    | gace                 |
| as where the date of the second second secon                                                                                                    | gate                 |
| By Appartie Products Unknown State Timeout: 00.00.00                                                                                                    |                      |
|                                                                                                    |                      |
|                                                                                                    |                      |
| 🕐 ütemiş in table no itemiş selekted 💈 mərco_domain 🐘 direli gin 🚔 X.509                                                                                                    |                      |
| 😼 Start 👔 🙀 Galetikanager 3.7 👔 direl yn + merco "dom                                                                                                    | 08:42:3:             |
|                                                                                                    | 08:42:3:<br>) 😯 7.42 |

😰 🗄 👿 root@marco-la... 📔 😾 test (Snapshot...) 🔮 (YouTube - Franc...) 📄 [disk - File Brow... 🦕 [disk - File Brow... ] 🔮 Downloads 🔰 🚔 direl\_interact - F... 💓 🔳 💽 🝞

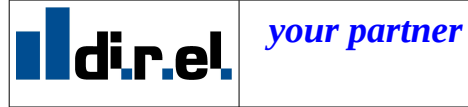

Tel +390362-55.3265 <u>tecnico@gate-manager.it</u> www.direl.it Via Ferrini, 8 - 20031 Cesano Maderno (MI)

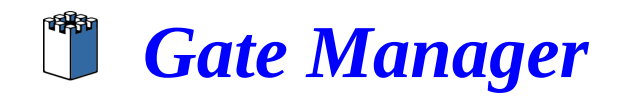

3. comparirà la seguente schermata

| nterior Applications Places System     | n 🕘 🖻      | 2 🕜                        | Thu Mar 12, 4:42 PM                     | <del>2</del> 🚺 800 MHz | <b>2</b>          | <b>9</b>      |                 | ologie          | ê 🛋 👂 🖷 💽       |
|----------------------------------------|------------|----------------------------|-----------------------------------------|------------------------|-------------------|---------------|-----------------|-----------------|-----------------|
| <b>X</b>                               |            |                            | test (Snapshot 1)[                      | Running] - Sun         | xVM VirtualB      | ox            |                 |                 | _ • ×           |
| Machine Devices Help                   |            |                            |                                         |                        |                   |               |                 |                 |                 |
| 🍃 direl gm - marco_domain - Gate       | Manager    |                            |                                         |                        |                   |               |                 |                 |                 |
| Session View Appliances Alerts Profile | es Agcou   | nts Domains Eirm           | ware <u>R</u> oles <u>H</u> elp         |                        |                   |               |                 |                 |                 |
|                                        |            |                            |                                         |                        |                   |               |                 |                 | _               |
| Domains View                           | 🔒 BA       | RCELLONA                   |                                         |                        |                   |               |                 |                 |                 |
| 🖸 🖬 🖬 🔏 🛋                              | Details    | Domains Prod               | uct Bindings   Enrolment Report   A     | Audit                  |                   |               |                 |                 |                 |
| E dienti                               | 6          | 🔋 New Domain               |                                         |                        |                   |               |                 |                 |                 |
| E-A EMEA                               |            |                            |                                         |                        |                   |               |                 |                 |                 |
|                                        | A ¥        | Name:                      |                                         |                        |                   |               |                 |                 |                 |
|                                        |            | Description:               |                                         |                        |                   |               |                 |                 |                 |
| A PARIS                                | De         | D                          | omain Preferences                       |                        |                   |               |                 |                 |                 |
| A UNILEVER                             | Doma       |                            | neartbeat Interva                       |                        |                   |               | 00:10:00        |                 |                 |
| Lisa USA                               |            |                            | Keep-Alive Interva                      | a: [                   |                   |               | 00:01:00        |                 |                 |
| ⊡ _ A test                             |            |                            | Heartbeat Latency Interva               | al:                    |                   |               | 00:00:10        | 00:00:00 - Pr   | opagate         |
|                                        |            |                            | Max Number of Backup                    | s:                     |                   |               | 5               | 00:00:00 -      |                 |
| Appliances                             |            |                            | Max Number of Enrollment Report         | s:                     |                   |               | 15              |                 | upayate         |
| 🛕 Alert Rules                          |            | N                          | ax Number of Alert Log Entries Per Aler | t:                     |                   |               | 500             | 00:00:00 Pr     | opagate         |
| B Configuration Profiles               |            |                            | Unknown State Timeou                    | t: [                   |                   |               | 00:00:15        | 1 Po            | opagate         |
| 8 Accounts                             |            |                            |                                         |                        |                   |               |                 |                 | opagate         |
| de Domains                             |            |                            |                                         |                        |                   | ОК            | Cancel          | 12              | manate          |
| Appliance Products                     |            |                            |                                         | Liekeeuun State Ti     | moutu             |               |                 |                 | opagato         |
| Se Roles                               |            |                            |                                         | CHNIDWI State II       | ineout.           |               |                 | 00:00:00 Pri    | opagate         |
|                                        |            |                            |                                         |                        |                   |               |                 |                 |                 |
| 0 item(s) in table                     | 1 <u>/</u> |                            |                                         | no items s             | elected           | marco_domain  | 🔍 direl gm      | 🔒 X.509         | 08:42:41        |
| 🛃 start 👔 GateManager 3.7              | 1          | 🍃 direl gm - m <u>arco</u> | dom                                     |                        |                   |               |                 | π               | <b>*</b> 😵 7.42 |
|                                        |            |                            |                                         |                        |                   |               | 9               | 3 🗄 🗗 🖉 🗖 🔘 [ ( | 🚳 🛃 Right Ctrl  |
| 🗐 🗉 🔟 root@marco-la 🕅 🙀 te             | est (Sna   | apshot 🥹 [١                | ʻouTube - Franc 🔚 [disk -               | File Brow              | (disk - File Brov | v 🥑 Downloads | s 🛛 🔚 direl_int | eract - F 🙀     | 1               |

- 4. È sufficiente inserire il nome e la descrizione del dominio e premere 'ok' per completare la creazione del nuovo dominio/cartella
- 5. Come nome dominio potete scegliere quello che volete. Potete ad esempio assegnare ad ogni cartella il nome del cliente e poi organizzare i vostri impianti/macchine per paese (Francia, Germania, Brasile)
- 6. NOTA: Potete creare tutte le cartelle e sotto-cartelle che volete
- 7. attenzione: solo l'amministratore del dominio può creare nuovi domini

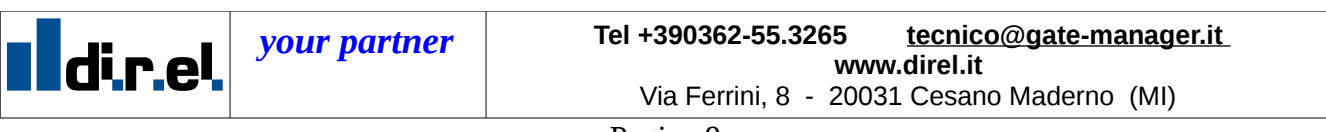

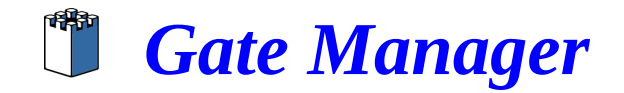

### 4.6 Come spostare i dispositivi nella cartella di interesse

Una volta creata una sotto-cartella dovete spostarci uno o più dispositivi. Per spostare un dispositivo dovete selezionare la voce *applicances* dal tab di sinistra, e cercare il dispositivo che si vuole spostare. E' possibile riconoscerlo anche dal nome dell'apparecchiatura.

| 👶 Applications Places System                 | 🙆 🖻 😮                                         | Thu Mar 12, 5:12 PM                 | 쓷 🚛 800 MHz             | <b>2</b>         | ÿ                  |               | <b>*</b>        | 🎍 🛒 🚷 🕬 💽                                          |
|----------------------------------------------|-----------------------------------------------|-------------------------------------|-------------------------|------------------|--------------------|---------------|-----------------|----------------------------------------------------|
| *                                            |                                               | test (Snapshot 1)                   | [Running] - Sun x       | /M VirtualBo     | ox                 |               |                 | _ • ×                                              |
| <u>M</u> achine <u>D</u> evices <u>H</u> elp |                                               |                                     |                         |                  |                    |               |                 |                                                    |
| 🔋 direl gm - marco_domain - Gate             | Aanager 3.7                                   |                                     |                         |                  |                    |               |                 |                                                    |
| Session View Appliances Alerts Profile       | s Accounts Domains Eirmware                   | <u>R</u> oles <u>H</u> elp          |                         |                  |                    |               |                 |                                                    |
| **** 🗐 🔹 📀                                   |                                               |                                     |                         |                  |                    |               |                 |                                                    |
| Appliances View                              | ্থ্য <mark>শ</mark> s7 serial (site manager o |                                     |                         |                  |                    |               |                 |                                                    |
| 🖻 🖬 🖬 🔎 📌 🗳 🐠                                | Details Configuration Profiles                | Scheduled Commands Con              | figuration Backups Atta | ched Alert Rules | Aert Log Appliance | e Log Audit   |                 |                                                    |
|                                              | •                                             |                                     |                         |                  |                    |               |                 |                                                    |
| - Site manager di                            | General Section                               |                                     |                         |                  |                    |               |                 |                                                    |
| Go to Appliance                              | ⊨ e Name: s7 s                                | erial (site manager direl) - 128.12 | 7.60.2                  |                  |                    |               |                 |                                                    |
| Command                                      | Number: 000                                   | 1024C9FA14#16                       |                         |                  |                    |               |                 |                                                    |
| witch Attach Profile(s) to                   | Appliance(s) Product: Seri                    | al Agent                            |                         |                  | Firmware:          |               |                 |                                                    |
| Extended Freedom Profile(s) fr               | om Appliance(s) hanged: No                    |                                     |                         | Cha              | nged Through:      |               |                 |                                                    |
| GateMana Delete Appliance(s                  | ance to Domain                                |                                     |                         | App              | liance Console     |               |                 |                                                    |
| Im marco [     Replace                       | beat:                                         |                                     |                         |                  | Service:           |               | Go to Appliance |                                                    |
|                                              | Next Heartbeat:                               |                                     |                         | Us               | ser Name:          |               |                 |                                                    |
| Appliances                                   | Heartbeat Status:                             |                                     | Request Heart           | peat F           | Password:          |               |                 |                                                    |
| Alert Rules                                  | Appliance Status                              |                                     |                         |                  |                    |               |                 |                                                    |
|                                              | Appliance State: New                          |                                     |                         |                  | Domain Token: RC   | OOT.TEST      |                 |                                                    |
| Accounts                                     | Connection State: Failed                      |                                     |                         |                  | Timeout:           |               |                 |                                                    |
| And Long Database                            | Disabled: No                                  |                                     |                         | Disable          |                    |               |                 |                                                    |
| Appliance Products                           |                                               |                                     |                         | 1                | 1                  |               |                 |                                                    |
| KUIBS                                        | -Specific Section                             |                                     |                         |                  |                    |               |                 |                                                    |
| () Shahaa                                    |                                               |                                     |                         | entered          | 🔒 marren den -'-   | atival art    | Q v 500         |                                                    |
| T pracus                                     |                                               |                                     | Ino icems sei           | scied            | The marco_domain   | ling, arei gm | 1 <u></u> x.509 | 09:12:12                                           |
| Start GateManager 3.7                        | 🗧 direl gm - marco_dom.                       |                                     |                         |                  |                    |               |                 | <b>3 3 3 3 3 1 2 3 1 3 1 3 1 1 1 1 1 1 1 1 1 1</b> |
|                                              |                                               |                                     |                         |                  |                    |               |                 | 🔊 🕑 Right C                                        |

Per poter autorizzare un dispositivo è sufficiente premere il tasto destro sul dispositivo e scegliere "*attach/move*" del menu a discesa. Se l'albero fosse composto da più cartelle (es. una per ogni cliente e/o progetto) è possibile decidere in questo modo che visibilità avrà questo dispositivo all'interno dell'assistenza tecnica, cioè chi sarà in grado di vederlo e di accedervi. In alternativa è possibile selezionarlo con il tasto sinistro e "trascinarlo" nella cartella di destinazione. Comparirà quindi la seguente schermata:

| dir.el | your partner | Tel +390362-55.3265 <u>tecnico@gate-manager.it</u><br>www.direl.it<br>Via Ferrini, 8 - 20031 Cesano Maderno (MI) |
|--------|--------------|----------------------------------------------------------------------------------------------------|
|        |              | Pagina 10                                                                                                    |

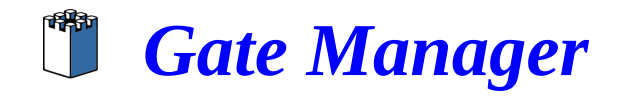

| 📫 Applications                                                                                                    | Places                             | System        | n 🔮 🗟 🕜 👘                | Thu Mar 1                               | 2, 5:12 PM    | 栏 🚺 800 М     | Hz 🛒          | en laine | ģ            |     |            |            | oli v : 🔍 | ie 🕃 🗮 🦗        | ΰ      |
|----------------------------------------------------------------------------------------------------|------------------------------------|---------------|--------------------------|-----------------------------------------|---------------|---------------|---------------|----------|--------------|-----|------------|------------|-----------|-----------------|--------|
| <b>3</b>                                                                                                    |                                    |               |                          | test (Si                                | 1 napshot 1   | [Running] - S | un xVM Vir    | tualBox  |              |     |            |            |           |                 | ×      |
| <u>Machine</u> <u>D</u> evices                                                                                                    | <u>H</u> elp                       |               |                          |                                         |               |               |               |          |              |     |            |            |           |                 |        |
| 🍃 direl gm - ma                                                                                                    | irco_doma                          | ain - Gatel   | Manager 3.7              |                                         |               |               |               |          |              |     |            |            |           |                 |        |
| Session View App                                                                                                    | pliances Al                        | erts Profile  | es Agcounts <u>D</u> oma | ins Eirmware <u>R</u> oles <u>H</u> elp |               |               |               |          |              |     |            |            |           |                 |        |
|                                                                                                    | 1 🔹 🤇                              |               |                          |                                         |               |               |               |          |              |     |            |            |           |                 |        |
| Applian                                                                                                    |                                    |               | s7 serial (s) 🗳          | 🖥 Attach Tentative App                  | oliance       |               |               |          |              |     |            |            |           |                 |        |
| 🖻 🖬 🖬 🔎                                                                                                    | ) 📌 🗳                              | <b>5</b>      | Details Config           |                                         | Select Domain |               |               |          |              | F   | sudit      |            |           |                 |        |
| -@×ne                                                                                                    | etlink convert                     | er (site      | \$                       |                                         | 🗉 🔒 ROOT      |               |               |          |              | _   |            |            |           |                 |        |
| - State State Stat | : industiale (s<br>20 (cito man    | ite mai       |                          |                                         | 🗉 💑 die       | nti           |               |          |              |     |            |            |           |                 |        |
|                                                                                                    | 20 (site man<br>' serial (site n   | nanage        | -General Section-        |                                         | 🕀 💑 cus       | stomer<br>*   |               |          |              |     |            |            |           |                 |        |
| - @ Ť slc                                                                                                    | :500 (site ma                      | nager         | GM Applian               |                                         | 3             |               |               |          |              |     |            |            |           |                 |        |
|                                                                                                    | vitch rs20 (sil<br>vitch rs20 (sil | te man        | Serial                   |                                         |               |               |               |          |              |     |            |            |           |                 |        |
|                                                                                                    | witch rs20B (s                     | site ma       | Appliance                |                                         |               |               |               |          |              |     |            |            |           |                 | 00000  |
| - Set tel                                                                                                    | lecamera axi                       | is (site      | Configuration (          |                                         |               |               |               |          |              |     |            |            |           |                 | 20000  |
| tes<br>√ GateM                                                                                                    | st [FEDERIC<br>lanager-DIRF        | oj<br>=1.01.@ | Heartbeat                |                                         |               |               |               |          |              |     |            |            |           |                 |        |
| 🗐 🖉 İm man                                                                                                    | co [6710b]                         | - 100         | Last Hear                |                                         |               |               |               |          |              |     |            |            |           |                 | 10000  |
|                                                                                                    | <u> </u>                           |               | Next Hear                |                                         |               |               |               |          |              |     |            |            |           |                 |        |
| Appliances                                                                                                    |                                    |               | Heartbeat 9              |                                         |               |               |               |          |              |     |            |            |           |                 |        |
| 🛕 Alert Rules                                                                                                    |                                    |               |                          |                                         |               |               |               |          |              |     |            |            |           |                 | 898898 |
| S Configuration                                                                                                    | Profiles                           |               | Appliance Sta            |                                         |               |               |               |          |              |     |            |            |           |                 |        |
| 8 Accounts                                                                                                    |                                    |               | Appliance                |                                         |               |               |               |          |              |     |            |            |           |                 |        |
| 🛃 Domains                                                                                                    |                                    |               | Connection               |                                         |               |               |               |          |              |     |            |            |           |                 |        |
| 😸 Appliance Pro                                                                                                    | iducts                             |               | Dis                      |                                         |               |               |               |          |              | _   |            |            |           |                 |        |
| Roles                                                                                                    |                                    |               |                          |                                         |               | < Ba          | Next>         | Fin      | ish Cano     | :el |            |            |           |                 |        |
|                                                                                                    |                                    |               | Specific Section         |                                         |               |               |               |          |              |     |            |            |           |                 | -      |
| ? Status                                                                                                    |                                    |               |                          |                                         |               | no it         | ems selected  |          | marco_domain |     | 🕕 direl gm |            | 🔒 X.509   | 09:12:3         | .3     |
| 🐉 start 🔰                                                                                                    | 🔋 GateM                            | anager 3.7    | 🔋 direl gr               | n - marco_dom                           |               |               |               |          |              |     |            |            | п         | <b>*</b> 😵 8.13 |        |
|                                                                                                    |                                    |               |                          |                                         |               |               |               |          |              |     | 9          | 0 🗄 🗗      | 00        | 🕜 💽 Right       | : Ctrl |
| 🔳 🗉 root@m                                                                                                    | narco-la                           | 😽 te          | st (Snapshot             | 🥹 YouTube - Franc                       | disk -        | File Brow     | 🔜 [disk - Fil | e Brow   | 💩 Download   | ds  | 📓 direl_in | teract - F |           |                 |        |

Selezionare quindi il punto dell'albero (cartella o sottocartella) nel quale spostare il dispositivo. Premere quindi *finish* per completare la procedura.

| [       |              | T                                           |
|---------|--------------|---------------------------------------------|
|         | vour nartner | Tel +390362-55.3265 tecnico@gate-manager.it |
| di r el | John Parano  | www.direl.it                                |
|         |              | Via Ferrini, 8 - 20031 Cesano Maderno (MI)  |

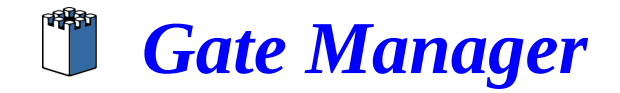

### 4.7 Creare un nuovo utente

Insieme al software vi è stato fornito il certificato di amministratore. Solamente voi con questo certificato potete creare dei nuovi utenti che possono accedere alla vostra area dedicata

Per Creare un nuovo utente selezionare *account* nei tab a sinistra, come da figura

| Applications Places Sys                                         | tem 🙋 📄 🕗 .                          | Thu Mar 12,                                       | 4:43 PM 🛛 🛁 🚛 🛛 2.20 GHz 🛛 🛒 📃              | <b></b> ÿ        |               | <b>~~</b> = 9 | L 👥 🛒 🛃 🕷   |
|-----------------------------------------------------------------|--------------------------------------|---------------------------------------------------|---------------------------------------------|------------------|---------------|---------------|-------------|
|                                                                 |                                      | test (Snap                                        | shot 1) [Running] - Sun xVM Virt            | ualBox           |               |               | _ 0         |
| chine <u>D</u> evices <u>H</u> elp                              |                                      |                                                   |                                             |                  |               |               |             |
| direl gm - marco_domain - G                                     | ateManager 3.7                       |                                                   |                                             |                  |               |               |             |
| ession <u>V</u> iew <u>A</u> ppliances Al <u>e</u> rts <u>F</u> | rofiles A <u>c</u> counts <u>D</u> o | mains <u>F</u> irmware <u>R</u> oles <u>H</u> elp |                                             |                  |               |               |             |
| *** 🗐 💈 🕜                                                       |                                      |                                                   |                                             |                  |               |               |             |
|                                                                 | 🛔 🛃 BARCELLO                         |                                                   |                                             |                  |               |               |             |
| 🕴 📽 👂 📌 🐮 😂                                                     | Details Acco                         | ounts Audit                                       |                                             |                  |               |               |             |
| E A EMEA                                                        | - 🖉 📝                                |                                                   |                                             |                  |               |               |             |
| EI - A BARCELLONA                                               | Name:                                | BARCELLONA                                        |                                             |                  |               |               |             |
| BUDAPEST                                                        | Description:                         |                                                   |                                             |                  |               |               |             |
|                                                                 | Domain Token:                        | ROOT CLIENTI EMEA NESTLE BARCI                    |                                             |                  |               |               |             |
|                                                                 |                                      | Domain Information                                | -Domain Preferences                         |                  |               |               |             |
| admin_clienti                                                   |                                      | Number of Appliances: 0                           | Heartbeat Interval:                         |                  |               | 00:10:00      | Propagate   |
| E-A customer                                                    |                                      | Failed Appliances: 0                              | Keen Alius Intervalu                        |                  |               |               | Tropagaco   |
| B marco3                                                        | -                                    | Connected Appliances: 0                           | Keep-Airve Interval:                        |                  |               | 00:01:00      | Propagate   |
| •                                                               |                                      | Disconnected Appliances: 0                        | Heartbeat Latency Interval:                 |                  |               | 00:00:10 +    | Propagate   |
| Impliances                                                      |                                      | Unknown Appliances: 0                             | Max Number of Backups:                      |                  |               | 5 -           |             |
| 🔔 Alert Rules                                                   |                                      | Disabled Appliances: 0                            | Max Number of Enrollment Reports:           |                  |               | 15 🖶 🗌        |             |
| Configuration Profiles                                          |                                      | Number of Accounts: U                             | May Number of Alast Lee Cabries Dev Alasta  |                  |               |               | rropagace   |
| 🕄 Accounts                                                      |                                      | bondin Status, lok                                | Max Number of Alert Log Critines Per Alert: |                  |               | 500 -         | Propagate   |
| 🔒 Domains                                                       |                                      |                                                   | Unknown State Timeout:                      |                  |               | 00:00:15 +    | Propagate   |
| Appliance Products                                              |                                      |                                                   |                                             |                  |               |               |             |
| Sea Roles                                                       |                                      |                                                   |                                             |                  |               |               |             |
|                                                                 | -                                    |                                                   |                                             |                  |               |               |             |
| 0 item(s) in table                                              | <u></u>                              |                                                   | no items selected                           | marco_domain     | 🔍 direl gm    | 🔒 X.509       | 08:43:      |
| start 👔 GateManager                                             | 3.7 📔 dire                           | l gm - marco_dom                                  |                                             |                  |               | IT            | - 🖏 💱 - 7.4 |
|                                                                 |                                      |                                                   |                                             |                  | 90            | 🗒 🗗 🖉 🗖 🖸     | 🕽 🔇 💽 Rigt  |
|                                                                 | /                                    | NeuTube France                                    | 🗌 Ediak – Eila Draw – 🖉 Ediak – Eila        | Draw 🙆 Dawalaada | Airel interes |               |             |

Selezionare poi il dominio corrente e cliccando con il tasto destro, compare il menu a discesa, scegliere quindi "create new account".

**NOTA**: se si è già in presenza di sottocartelle (vedere a pagina 8), in alto a sinistra vicino alla vostra cartella comparirà un simbolo "+" e potete espandere la struttura. Il nuovo account potrà gestire tutte le sottocartelle (e i relativi dispositivi) a partire dal punto del dominio, nel quale ci troviamo quando creiamo il nuovo account. Quindi per dare ad un vostro cliente l'accesso al suo impianto dovrete creare il suo account all'interno della cartella di questo cliente. **Se create un account a livello base esso avrà accesso a tutte le vostre cartelle e ai vostri dispositivi.** Ciò va bene per un collega ma non per un esterno.

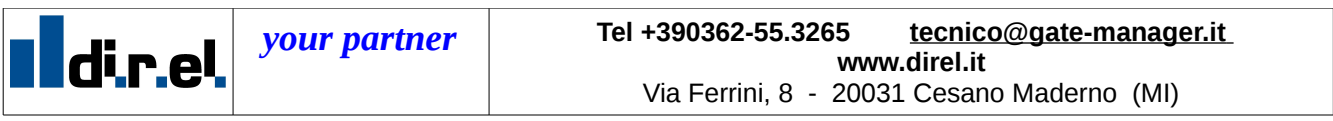

# **Gate Manager**

| test (Snapshot 1) [Running] - Sun xVM VirtualBox         Machine Devices Help            dirled gm - marco_domain - GateManager 3.7             gession View Appliances Alerts Profiles Accounts Domains Emware Boles Help             Accounts View             Accounts View             BARCELLONA             BARCELLONA             BARCELLONA             BARCELLONA             BARCELLONA             BARCELLONA             BARCELLONA             BARCELLONA             BARCELLONA             BARCELLONA             BARCELLONA                                                                                                    |
|----------------------------------------------------------------------------------------------------|
| Machine Devices Help <b>direl gm - marco_domain - GateManager 3.7</b> Session View Appliances Agits Profiles Accounts Domains primware Boles Help <b>Accounts View Accounts View BARCELLONA Details Accounts View BARCELLONA Details Details Details Details Details Details Details Details Details Details Details Details Details Details Details Details Details Details Details Details Details Details</b>                                                                                                    |
| idineligm - marco_domain - GateManager 3.7         Session View Appliances Algets Brofiles Accounts Domains Emware Boles Help         Image: Session View Appliances Algets BARCELLONA         Accounts View         Image: Session View Appliances Algets BARCELLONA         Image: Session View Appliances Algets BARCELLONA         Image: Session View Appliances Algets                                                                                                    |
| Session View Appliances Algets Profiles Accounts Domains primvare Boles Help<br>Accounts View<br>Accounts View<br>BARCELLONA<br>Details Accounts Audit<br>Details Accounts Audit<br>Details Accounts Accounts Accounts Accounts Accounts Accounts Accounts Accounts Accounts Accounts |
| Accounts View BARCELLONA           Image: Second Second Sec                                                                                           |
| Accounts View<br>Accounts View<br>Accounts View<br>Accounts Audt<br>Accounts Audt<br>Accounts Accounts Audt<br>Accounts Accounts Audt<br>Accounts Accounts Accounts Audt<br>Accounts Accounts                                        |
| Image: Second second second                                                                                               |
|                                                                                                    |
| Image: The Tarkan is a construction Profiles View         Image: The Tarkan is a construction profiles View         Image: Tarkan is a construction profiles View         Image: Tarkan is a construction profiles View         Image: Tarkan is a construction profiles View         Image: Tarkan is a construction profiles View         Image: Tarkaning Tarkaning                                                                                                    |
| Applances                                                                                                    |
| A Alert Rules                                                                                                    |
| Configuration Profiles                                                                                                    |
| Accounts Accounts                                                                                                    |
| at Domains                                                                                                    |
| All Applance Products                                                                                                    |
| Reference in the second second                                                                              |
|                                                                                                    |
| u cemis yn caare    no remis selected   👗 marco_ooman    🔩 drei gm    🎽 X.509    08/43(2)                                                                                                    |
| 🖬 Start 📲 Gatetinager 3.7 📑 direl ym - marco_dom                                                                                                    |
| 😜 🕑 📋 👘 🖓 👘 🖓 👘 🖓 👘 🖓 👘 🖓 👘 🖓 👘 🖓 🐨 🖓 🐨 🐨 🐨 🐨 🐨 🐨 🐨 🐨 🐨 🐨 🐨 🐨 🐨                                                                                                    |

### comparirà la seguente schermata

| - 🍏 Applications Places System         | 20                         | Thu Mar 12,                         | 4:43 PM         | 🚄 🚛 🛛 800 MI  | Hz 🛒 💻         |               | ġ          |               | ≪~∶.          | 😣 💻 👂 🐳 U                               |
|----------------------------------------|----------------------------|-------------------------------------|-----------------|---------------|----------------|---------------|------------|---------------|---------------|-----------------------------------------|
| 36                                     |                            | test (Sna                           | pshot 1)        | [Running] - S | un xVM Virtu   | ualBox        |            |               |               | _ • ×                                   |
| Machine Devices Help                   |                            |                                     |                 |               |                |               |            |               |               |                                         |
| 🔋 direl gm - marco_domain - GateA      | lanager 3.7                |                                     |                 |               |                |               |            |               |               |                                         |
| Session View Appliances Alerts Profile | s Agcounts <u>D</u> omains | Eirmware <u>R</u> oles <u>H</u> elp |                 |               |                |               |            |               |               |                                         |
| 8 th 🖬 💿 📀                             | 6                          | Create Account                      |                 |               |                |               | X          |               |               | _                                       |
| Accounts View                          | 🛃 BARCELLONA               |                                     |                 |               |                |               |            |               |               |                                         |
| 🔁 📽 🖬 🔎 🖞 😫 😸                          | Details Account            | Account Information                 |                 |               |                |               |            |               |               |                                         |
| E 🛔 EMEA                               | 🔹 📝 😫 📓                    | Login Name:                         |                 |               |                |               |            |               |               |                                         |
|                                        | Login Nan                  | Role:                               |                 |               | •              |               |            |               |               |                                         |
| BLDAPEST                               |                            | Description:                        |                 |               |                |               |            |               |               |                                         |
|                                        | 1                          | Password:                           | [               |               | Confirm N      | lew Password: |            |               |               |                                         |
|                                        |                            | Security Mode:                      | Advanced        | •             | Username/Passw | vord:         |            |               |               |                                         |
| SA USA                                 |                            |                                     |                 |               | x.             | 509: 🖂        |            |               |               |                                         |
| E- 🛔 customer                          |                            | Liser must change passur            | rd at next log  | 00 🗔          |                |               |            |               |               |                                         |
| 🗄 🍰 test                               |                            | obor mase enange passive            | i o octrone rog | ,             |                |               |            |               |               |                                         |
| 1                                      |                            | Person Information                  |                 |               |                |               |            |               |               |                                         |
| Appliances                             |                            | Name:                               |                 |               | E-Ma           | ail:          |            |               |               |                                         |
| Alert Rules                            |                            | Details:                            |                 |               |                |               |            |               |               |                                         |
| S Configuration Profiles               |                            |                                     |                 |               |                |               |            |               |               |                                         |
| Accounts                               |                            |                                     |                 |               |                |               |            |               |               |                                         |
| A Densire                              |                            |                                     |                 |               |                | ОК            | Cancel     |               |               |                                         |
|                                        | L                          |                                     |                 |               |                |               |            |               |               |                                         |
| Appliance Products                     |                            |                                     |                 |               |                |               |            |               |               |                                         |
| A Roles                                | <b>A V</b>                 |                                     |                 |               |                |               |            |               |               |                                         |
|                                        |                            |                                     |                 |               |                |               |            |               |               |                                         |
| 0 item(s) in table                     |                            |                                     |                 | no ite        | ms selected    | 📒 🙁           | rco_domain | 🛝 direl gm    | 🔒 X.509       | 08:43:29                                |
| 🐉 start 👔 GateManager 3.7              | 📔 direl gm - i             | marco_dom                           |                 |               |                |               |            |               | IT            | 🌯 💱 - 7.43                              |
|                                        |                            |                                     |                 |               |                |               |            | 90            | ) 🗄 🗗 🖉 🗖 🔘 [ | 🚳 💽 Right Ctrl                          |
| 🔳 🗉 🔟 root@marco-la 🙀 te               | st (Snapshot               | 🥹 [YouTube - Franc 🛛                | 🔜 [disk -       | File Brow     | [disk - File   | Brow 🧕 🥹      | Downloads  | 🔚 direl_inter | ract - F 🙀    | 1 1 1 1 1 1 1 1 1 1 1 1 1 1 1 1 1 1 1 1 |

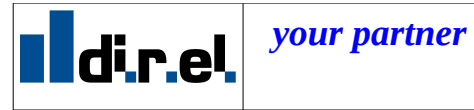

Tel +390362-55.3265 <u>tecnico@gate-manager.it</u> www.direl.it Via Ferrini, 8 - 20031 Cesano Maderno (MI)

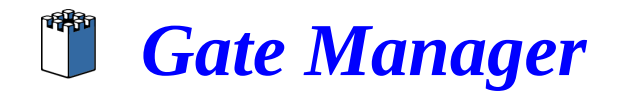

a questo punto vanno inserire le informazioni relative alla creazione dell'account:

- login name (potete mettere quello che volete)
- passaword (almeno 8 caretteri e un numero o simbolo speciale)
- il ruolo (generalamente conviene assegnare "tecnico" ai collaboratori che devono solo fare • assistenza da remoto, ed eventualmente co-administrator ad un collega, che ha la necessità di gestire certificati e domini, per un sottoinsieme del dominio (inserire nome e cognome della persona)
- il certificato dovrebbe essere strettamente personale. L'utilizzo di un certificato per ogni persona rende possibile una migliore gestione dei log e della tracciabilità
- email (attenzione: il certificato sarà spedito per email direttamente al destinatario, mentre la • password scelta in precedenza gli va comunicata per altra via)

Una volta premuto ok, il certificato verrà generato e **spedito per mail direttamente al destinatario**. A questo punto nell'albero delle cartella dovrebbe comparire una iconcina ad indicare il nuovo account che è stato creato.

Si consiglia, almeno inizialmente, di inserire la propria email per potersi inviare il certificato e verificare che consenta l'accesso desiderato. Sarà poi possibile inoltrarlo al vostro cliente/collaboratore mediante una normale email.

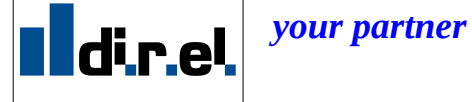

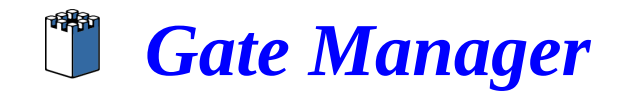

### 4.8 Gestire i certificati

Per gestire gli utenti selezionare account nei tab a sinistra, come nel paragrafo precedente

Compariranno delle iconcine, nei diversi punti del dominio che rappresentano gli account creati presenti nel sistema, come da figura seguente. Selezionando uno di questi (*admin client* nella figura), si potranno vedere tutti i dettaglio dell'account

| Applications Places Sy                                | /stem 🥹 🗟 🕢          |                       | Thu Mar 12, 4:44 PM           | 🚄 🚛 800 МН     | z 💂          | sec. Š               | ł               |            | ologia (* 1900) state (* 1900) state | ie 🕃 🖉 🕪 |
|-------------------------------------------------------|----------------------|-----------------------|-------------------------------|----------------|--------------|----------------------|-----------------|------------|----------------------------------------------------------------------------------------------------|----------|
|                                                       |                      |                       | test (Snapshot 1)             | [Running] - Su | in xVM Vi    | rtualBox             |                 |            |                                                                                                    | 0        |
| chine <u>D</u> evices <u>H</u> elp                    |                      |                       |                               |                |              |                      |                 |            |                                                                                                    |          |
| direl gm - marco_domain -                             | GateManager 3.7      |                       |                               |                |              |                      |                 |            |                                                                                                    |          |
| ssion <u>Y</u> lew <u>A</u> ppliances Al <u>e</u> rts | Profiles Accounts Do | omains <u>F</u> irmwa | re <u>R</u> oles <u>H</u> elp |                |              |                      |                 |            |                                                                                                    |          |
| * <b>* *</b> 🗐 💿 🕐                                    |                      |                       |                               |                |              |                      |                 |            |                                                                                                    |          |
|                                                       | 🚦 🚼 admin_cli        |                       |                               |                |              |                      |                 |            |                                                                                                    |          |
| ) 12 15 🔎 🖓 8° 8°                                     | Details Sche         | eduled Events         | Audit                         |                |              |                      |                 |            |                                                                                                    |          |
| E A EMEA                                              | - 🕫 🎽                |                       |                               |                |              |                      |                 |            |                                                                                                    |          |
| E - A BARCELLONA                                      | -Account Infor       | mation                |                               |                |              |                      |                 |            |                                                                                                    | r        |
| BUDAPEST                                              | L                    | .ogin Name: a         | dmin clienti                  |                |              | Home Domain:         | clienti         |            |                                                                                                    |          |
| ARIS                                                  |                      | Role:                 | ecnico                        |                | -            | Suspended:           | No              |            |                                                                                                    |          |
|                                                       |                      | Created: 2            | 2009-02-15                    |                |              | Last Login Time:     | 2009-03-1       | 2 08:40:37 |                                                                                                    | =        |
| B admin_clienti                                       |                      | Primary: N            | 0                             | 50             | t Primary    | Disabled:            | No              |            | Dicab                                                                                                    |          |
| 🗈 🛃 customer 🔓                                        |                      | Deccription:          | desta alta ett                |                | c r r indi j |                      |                 |            | 0.000                                                                                                    |          |
|                                                       |                      | uniter Manlas         | amin_ciena                    |                |              | Users and Baserson   |                 |            |                                                                                                    |          |
|                                                       |                      | ancy houe.            | (dvanced                      |                |              | X.509:               |                 |            |                                                                                                    |          |
| Impliances                                            |                      | . –                   |                               |                |              |                      |                 |            |                                                                                                    |          |
| 🛕 Alert Rules                                         | Certificat           | e renewed: 2          | 2009-02-16                    |                |              | Certificate expires: | 2039-02-1       | 8          |                                                                                                    |          |
| S Configuration Profiles                              |                      |                       |                               |                |              | Renew Certificate    |                 |            | Change Passv                                                                                                    | word     |
| Accounts                                              |                      | P                     |                               |                |              |                      |                 |            |                                                                                                    |          |
| 뤒 Domains                                             | Person Inform        | Name:                 | dmin                          |                |              | E-Mail:              | mbora@dirol     | ъ          |                                                                                                    |          |
| B Appliance Products                                  |                      |                       |                               |                |              | 2.110                | inder algebrei. | ĸ          |                                                                                                    |          |
| 🎘 Roles                                               |                      | Details:              |                               |                |              |                      |                 |            |                                                                                                    |          |
|                                                       |                      |                       |                               |                |              |                      |                 |            |                                                                                                    |          |
| 0 item(s) in table                                    |                      |                       |                               | no iter        | ns selected  | 舃 marco_do           | main            | 🕕 direl gm | 🔒 x.509                                                                                                    | 08:44:4  |
| start 👔 GateManag                                     | er 3.7 📔 dire        | l gm - marco_do       | m                             |                |              |                      |                 |            | п                                                                                                    | 8 🕅 7.4  |
|                                                       |                      |                       |                               |                |              |                      |                 | 9          | 0 🗄 🗗 🖉 🗖 🛛 🛛                                                                                                    | 🔇 🕑 Righ |
| 🗵 root@marco-la                                       | 🙀 test (Snapshot     | 🧕 [You                | uTube - Franc 🔚 [disk         | - File Brow    | [disk - Fi   | ile Brow 🧕 Dow       | nloads          | direl inte | eract - F 😽                                                                                                    |          |

A questo punto è possibile:

- vedere la data di scadenza del certificato
- cambiare la password del certificato
- rinnovare il certificato (tasto *renew* certificate)
- disabilitare l'account (tasto *disable*)
- vedere il ruolo assegnato dell'account
- cambiare la password

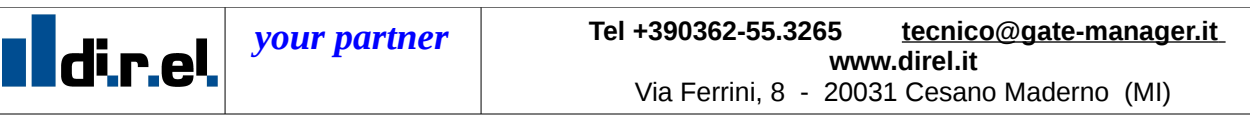

# **Gate Manager**

**NOTA:** per vedere le informazioni relative all'account corrente selezionare *session->my account* del menu in alto a sinistra.

NOTA2: solo l'utente che amministratore di dominio può gestire i certificati e creare nuovi utenti

NOTA3: un utente potrà vedere e gestire SOLO i dispositivi che sono presenti nella sue sottocartelle e non quelli a livelli superiori. In questo modo, è possibile assegnare ad un utente privilegi limitati (es.. un consulente esterno che segue solo determinati progetti e/o clienti)

# 4.9 Come cambiare la password del certificato di amministratore o di un altro utente

Il certificato ha come default la password uguale al nome utente (la parte presente dopo CN=)

Si consiglia per tanto, di modificarla per una maggiore sicurezza

Per modificare la password di un altro utente effettuare i seguenti passi:

- 1. Selezionare l'utente desiderasto nel tabs account all'interno della GM console
- 2. Cliccare sul bottone *change password*
- 3. inserire la nuova password 2 volte per sicurezza
- 4. Verrà **automaticamente** generato un nuovo certificato inviato alla mail indicata
- 5. comunicare al destinatario la nuova password

Per modificare la password del certificato di amministratore effettuare i seguenti passi:

- 1. Selezionare *myaccount* dal menu *session* all'interno della GM console
- 2. Cliccare sul bottone change password
- 3. inserire la nuova password 2 volte per sicurezza
- 4. Verrà **automaticamente** generato un nuovo certificato inviato al proprio indirizzo mail (verificare che sia corretto, in caso contrario modificarlo)

NOTA: dal tabs account è possibile modificare le informazioni degli utenti con meno privilegi, ma il proprio account non è visibile direttamente

# NOTA2: cliccando sul pulsante *edit* in alto a sinistra (quello con la matita) è possibile modificare le impostazioni del certificato (nome, email a cui sarà spedito etc..)

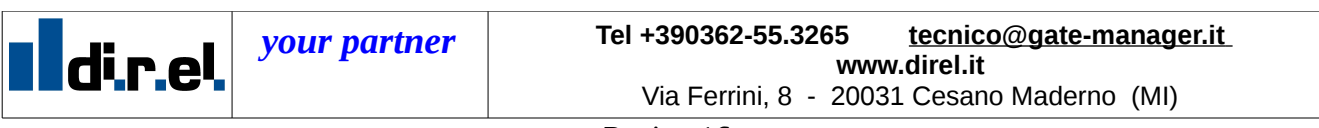

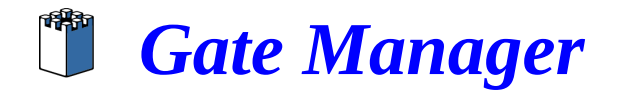

## 5 come utilizzare il nuovo certificato e provarlo

Una volta ricevuto il nuovo certificato è importante provarlo per verificare se limita l'accesso nel modo desiderato.

NOTA: ne link manager SE6041 possiamo installare tutti i certificati che vogliamo e utilizzare di volta in volta quello che ci serve

### 5.1 installare il nuovo certificato per testarlo

- 1. Salvare il certificato (*file con estensione .gmc*) sul desktop dalla mail
- 2. Premere il bottone *certificates* (comparirà il certificato esitente) e quindi premere *new*

| LinkManager<br>secomea                                           | ch |
|------------------------------------------------------------------|----|
| GateManager Certificates                                         |    |
| Subject DN Comment<br>CN=Mif, OU=ROOT MIF Field Engineer PC2 😭 🗐 |    |
| New Back                                                         |    |

3. Selezionare il certificato mediante il tasto *browse* ed inserire la relativa password. Premere quindi *install* 

| LinkManager<br>secomea |                                                                                           | <u>h</u> |
|------------------------|-------------------------------------------------------------------------------------------|----------|
|                        | Install GateManager certificate                                                           |          |
|                        | Select a certificate file on your local computer,<br>and enter the password for it below. |          |
| Certificate:           | C:/mif-admin.gmc Browse                                                                   |          |
| Comment:               | MIF Field Engineer PO2                                                                    |          |
| Password:              | •••••                                                                                     |          |
|                        | Install Cancel                                                                            |          |

4. La configurazione del nuovo certificato è terminata. Si può premere *back* e tornare alla schermata di *login*.

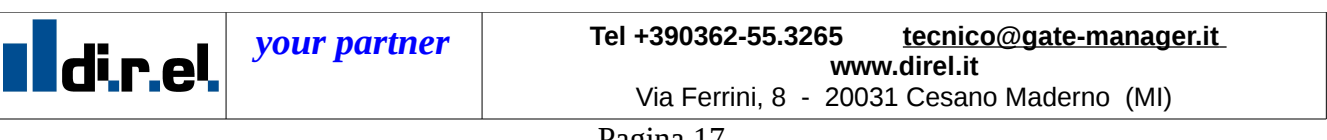

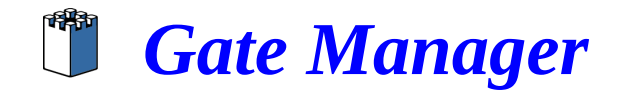

### 5.2 Verificare il certificato

- 1. Nella schermata di login guardando il menu a discesa dovrebbe essere disponibile il nuovo certificato. (oltre a quello di amministratore)
- 2. selezionarlo ed inserire la password
- 3. a questo punto nel link manager dovrebbe essere visibile solo la cartella e/o dispositivi a cui si è voluto dare accesso. Per fare questa prova conviene avere almeno due cartelle e dei dispositivi in ognuna della cartelle

### 5.3 Cosa deve fare il cliente/collaboratore per usare il certificato?

La persona a cui spedisco il certificato via mail (o che le riceve direttamente) deve installare il software *link manger* sul proprio PC seguendo la normale guida di installazione.

L'unica differenza è che il certificato di accesso in questo caso è fornito da voi e l'accesso e ritagliato su misura, in base alle vostre esigenze

### 5.4 Posso dare la mia copia del software al cliente?

Se il certificato viene generato per un collega si può tranquillamente utilizzare la medesima copia del software, ricordando che non è possibile l'accesso di più persone contemporaneamente. (a meno chè non sia acquistata una licenza multipla).

Se il certificato viene fornito ad un esterno o al proprio cliente finale, è fortemente consigliabile che lui acquisiti una sua copia del software. In questo modo potrete lavorare e collegarvi in modo indipendente senza nessun vincolo di contemporaneaità.

# 6 Conclusioni

Per supporto scrivere a:

tecnico@gate-manager.it o aggiungere l'utente skype tecnico\_direl

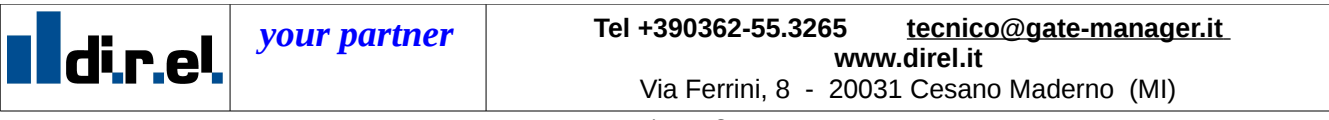